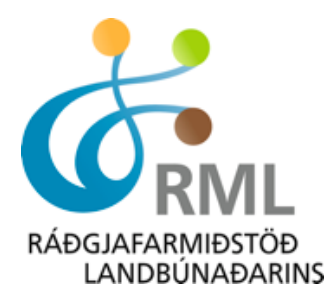

## Rafrænar skráningar á kynbótasýningar

Einfaldasta leiðin er að skrá í gegnum heimasíðu Worldfengs (sjá mynd 1) en þar er hægt að smella á hnappinn *Skrá hross á kynbótasýningu*. Munið að hafa við hendina fæðingarnúmer hrossins og kennitölu knapa en það eru upplýsingar sem verða að koma fram. Einnig er hægt að komast inn í skráningarformið beint í gegnum heimasíðu RML <u>www.rml.is</u>.

| <b>WorldFengur</b><br>Upprunaættbók íslenska hestsins                                                                                                    | Innskráning 📾 Nýr notandi 💷 Icelandic 💌                                                                                                    |
|----------------------------------------------------------------------------------------------------|----------------------------------------------------------------------------------------------------|
| HEIM FRÉTTIR SÝNINGAR SPORT                                                                                                    | HROSS UM                                                                                                    |
| NA<br>NA<br>Meira<br>Ársfundur FEIF haldinn í Strassborg<br>Ársfundur FEIF er haldinn þessa helgi í Strassborg, borg Evrópubúa, og hófs<br>fundurinn í gær. Um er að<br>Meira<br>Nýtt stóðhestablað komið út<br>Á Ístölt mótinu sem haldið var síðasta sunnudag í Danmörku var kynnt nýt<br>stóðhestablað sem nefnt er<br>Meira<br>Allar fréttir | Leita að hrossi         Fæðingarnúmer         Nafn og uppruni         Örmerki         Leita         Ath. Fæðingarnúmer verður að vera 12 stafir að lengd og byrja á tveggja stafa landskóða. Ef leitað er eftir örm kisnúmer þja verður að slá alt húmerð inn. Ekki er hægt að leita eftir hluta í neinum skin sum. Aðeins áskrifandi getur leitað eftir margvíslegum hætti.         At         R         Skrá hross á kynbótasýningu |

Mynd 1. Skrá hross í kynbótasýningu

Þegar það hefur verið gert kemur upp næsti gluggi (mynd 2).

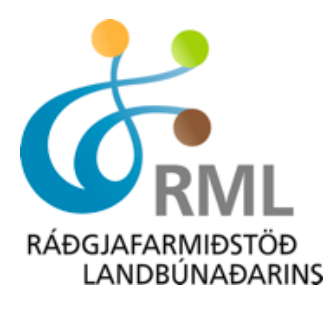

| Kynhótamie        | Kynbótasýninga<br>pingar               | r Mót Námske           | eið Vörukarfa       | Eldri pöntun                           | Hætta |                                                                                   |
|-------------------|----------------------------------------|------------------------|---------------------|----------------------------------------|-------|-----------------------------------------------------------------------------------|
| Index care        |                                        | 1                      | 1 28                | Hér má sjá<br>hvað hross<br>er búið að |       |                                                                                   |
| Ráðajsform        | niðstöð landhúnaðarins 📼               |                        |                     | skrá                                   |       | W VORUKARFA                                                                       |
| Athucið el        | kráning er ekki gild nema staðfestin   | a á areiðslu berist f  | Farið í vörukörfu 🕫 | l að ganga frá                         |       | <ul> <li>14640 - prufa - Fulinaðardómur</li> <li>Reisa frá Reynisvatni</li> </ul> |
| greiðslu.         |                                        |                        | i vorukortu ti      |                                        |       | 14640 - pruta - Byggingardómu                                                     |
|                   |                                        |                        | Smella              | hér til að 📐                           |       | Samtais : 32.000,0                                                                |
|                   | Knapi/ Sýnandi/ Þátttakandi            |                        | ganga frá           | á greiðslu                             |       | ₩⁄ Ganga frá greiðslu                                                             |
|                   | (ekki greiðandi)                       |                        |                     |                                        |       |                                                                                   |
| Kennitala:        | 2309674079                             | Netfang: hal           | a@rml.is            | -                                      |       | 🔮 Ef skrá á aftur veldu<br>söluaðila                                              |
|                   | Halla Eygló Sveinsdóttir               | Sími: 480              | )1800               | *                                      |       |                                                                                   |
|                   | Lágengi 31                             |                        |                     |                                        |       |                                                                                   |
|                   | Selfoss                                |                        |                     |                                        |       |                                                                                   |
|                   |                                        |                        |                     |                                        |       |                                                                                   |
|                   | Upplýsingar um hest                    |                        |                     |                                        |       |                                                                                   |
| ISnúmer:          | IS2003135406 *                         |                        |                     |                                        |       |                                                                                   |
|                   | Andri frá Skinang-i                    |                        |                     |                                        |       |                                                                                   |
|                   | Guðmundur Jóhannesson, Halla Furdé     | Vo"-                   |                     |                                        |       |                                                                                   |
|                   | Sveinsdóttir                           | sýningu                | 1 I                 |                                        |       |                                                                                   |
|                   | Brúnn/mó-einlitt                       | - Cynnigt              | _                   |                                        |       |                                                                                   |
|                   |                                        |                        |                     |                                        |       |                                                                                   |
| Veldu atbu        | urð prufa 💌 *                          | A                      |                     |                                        |       |                                                                                   |
| <b>⊾ennital</b> a | a parr ao vera utfyllt til þess að hæg | je se að haka við val: |                     | A                                      |       |                                                                                   |
| 🔲 Byga            | jingardómur                            | 1                      | 13500               |                                        |       |                                                                                   |
| Hæfil             | leikadómur                             | 2                      | 13500               |                                        |       |                                                                                   |
|                   | aðardómur 🔫                            | 3                      | 18500               |                                        |       |                                                                                   |
| Fulln             |                                        | sko sia t              | 1                   |                                        |       |                                                                                   |
| ✓ Fulln           | · · ·                                  | aka vio hvači sači     |                     |                                        |       |                                                                                   |
| ✓ Fulln:          | Ha                                     | dæma                   |                     |                                        |       |                                                                                   |
| Fullna            | Ha                                     | dæma                   | 1                   |                                        |       |                                                                                   |

**Mynd 2.** Velja söluaðila, skrá knapa og hross. Velja sýningu og skrá hross í byggingardóm eða fullnaðardóm. Setja í körfu og ganga frá greiðslu þegar búið er að skrá öll þau hross sem á að sýna (verðin sem þarna sjást eru frá árinu 2013).

Eins og fram kemur á mynd 2 þarf að velja að velja kynbótasýningar og síðan aðildarfélag/söluaðila sem er Ráðgjafarmiðstöð landbúnaðarins ehf. Þá er næst að skrá inn knapa, en mikilvægt er að fylla inn allar upplýsingar. Því næst er fæðingarnúmer hrossins skráð inn. Þá þarf að velja sýningu og því næst merkja við hvort hrossið á að fara eingöngu í byggingardóm, hæfileikadóm eða fullnaðardóm þ.e. bæði byggingar og hæfileikadóm. Hafi hross

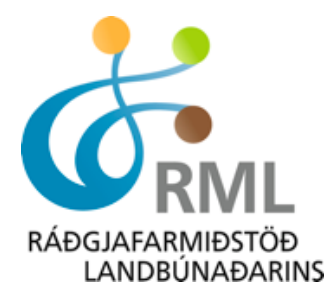

verið fulldæmt á almanaksárinu getur eigandi valið að láta nýjasta byggingardóm úr fullum dómi standa við endursýningu. Ekki er hægt að koma með hross í byggingardóm og ætla síðan að koma á næstu sýningu með hrossið í reiðdóm. Þegar þessum aðgerðum er lokið er farið í reitinn setja í körfu. Hrossið færist þá í svo kallaða vörukörfu. Ef það á að skrá fleiri hross er aftur farið í *skráning* og ferlið endurtekið þ.e. knapi skráður, hross og sýning valin og þannig koll af kolli þar til búið er að ská þau hross sem til stendur að sýna. Þá er næst að ganga frá greiðslu því skráning fer ekki yfir í WorldFeng fyrr en greiðsla hefur borist. Þá er farið í *ganga frá greiðslu* efst í hægra horninu og þá koma upp þau hross sem greiða á fyrir (sjá mynd 3).

| SportFeng                                                                                                    | gur                                    | *                                                       |                                                                                               |
|----------------------------------------------------------------------------------------------------|----------------------------------------|---------------------------------------------------------|-----------------------------------------------------------------------------------------------|
| <ul> <li>Vörukarfa</li> </ul>                                                                                                    | orukarta El                            | an pontun Hætt                                          | 8                                                                                             |
| <b>/örukarfa</b><br>insamlegast farið yfir magn og verð þeirra vara sem hefur verið pantað áður en greil                                             | tt er.                                 |                                                         | WÖRUKARFA                                                                                     |
| /ara                                                                                                    | Verð                                   | Magn                                                    | 14640 - prufa - Fulinaðardómur -<br>Reisa frá Reynisvatni                                     |
| 4640 - prufa - Fullnaðardómur - Reisa frá Reynisvatni - Halla Eygló Sveinsdóttir                                                                     | 18.500<br>kr.                          | 1 🗑                                                     | 14640 - pruta - Byggingardómur -<br>Móa frá Skíðbakka III<br>14640 - pruta - Fulinaðardómur - |
| 4640 - prufa - Byggingardómur - Móa frá Skíðbakka III - Halla Eygló Sveinsdóttir                                                                     | 13.500<br>kr.                          | 1 🗑                                                     | Andri frá Skipanesi -<br>Samtals : 50.500,00 kr                                               |
| 4640 - prufa - Fullnaðardómur - Andri frá Skipanesi - Halla Eygló Sveinsdóttir                                                                       | 18.500<br>kr.                          | 1                                                       | 👾 Ganga frá greiðslu                                                                          |
|                                                                                                    |                                        |                                                         | Ef skrá á aftur veldu þá söluaðila                                                            |
|                                                                                                    | Samtals 50.500                         | kr.                                                     |                                                                                               |
| Skipti knapi út hrossi í sýningu og velji að sýna annað hross en það ser<br>gagnvart þeim sem greiddi fyrir plássið. Greiðsla fyrir það hross sem sk | m skráð er, ber s<br>int var út verður | Arram<br>sá hinn sami fulla áby<br>notuð til greiðslu á | rgð                                                                                           |
| hrossinu sem kom í staðinn.                                                                                                    | ipc var ut verdur                      | notao di greiosia a                                     |                                                                                               |

Mynd 3. Hér eru hrossin sem búið er að skrá, ef allt er eins og það á að vera er smellt á áfram.

Hér er gott að skoða hvort ekki hafi verið valin rétt hross og þau séu skráð eins og til var ætlast, þ.e. Reisa í fullnaðardóm og Móa eingöngu í byggingardóm o.s.frv. Ef allt er rétt er smellt á *áfram* og þá kemur upp næsti gluggi (mynd 4).

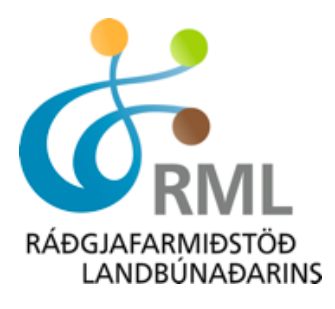

|                                                                                                    | -                                                                       | Spo             | ort <i>Fei</i> | ngur      | *            |       |                                                                                                    |
|----------------------------------------------------------------------------------------------------|-------------------------------------------------------------------------|-----------------|----------------|-----------|--------------|-------|----------------------------------------------------------------------------------------------------|
|                                                                                                    | Kynbótasýningar                                                         | Mót             | Námskeið       | Vörukarfa | Eldri pöntun | Hætta |                                                                                                    |
| » Vörukarfa                                                                                                    |                                                                         |                 | #= ##          | 1         |              |       |                                                                                                    |
| <b>Upplýsingar um greiðar</b><br>Fylltu út eftirfarandi svæði veg<br>Stjörnumerkt svæði eru nauðsv                                                             | nda<br>na greiðslu.<br>vnleg.                                           |                 |                |           |              |       | VÖRUKARFA<br>14640 - prufa - Fullnsðardómur -<br>Reisa frá Reynisvatni                                                                            |
| Kennitala:<br>Nafn:<br>Netfang:                                                                                                    | 2309674079<br>Halla Eygló Sveinsdótti<br>halla@rml.is                   |                 | 5<br>5<br>5    |           |              |       | ) 14640 - prufa - Bycgingardómur -<br>Móa frá Skiðbakka III<br>14640 - prufa - Fulnaðardómur -<br>Andri frá Skipanesi -<br>Samtals : 50.500,00 kr |
| Heimili:<br>Póstnúmer:<br>Land:                                                                                                    | xxxx<br>101 Reykjavík - 1<br>Ísland                                     | :<br>• *<br>• * | :              |           |              |       | <ul> <li>Ganga frá greiðslu</li> <li>Ef skrá á aftur veldu þá</li> </ul>                                                                          |
| Sími:<br>Sími 2:<br>Athugasemd með skráningu:                                                                                                    | 4801800<br>4801800                                                      | 1               | •              |           |              |       | soluaolia                                                                                                    |
| Hér er hægt að setja inn óskir<br>er að taka tillit til þeirra eins o<br>"Væri hægt að hafa Reisu og M<br>hóp. Knapinn kemur frá Akran<br>Eða eitt hvað slíkt. | um sýningardag en reyn<br>g hægt er.<br>Móu sama dag og í sama<br>esi". | ÷               |                |           | ÂF           | am    |                                                                                                    |

**Mynd 4**. Hér eru skráðar upplýsingar um greiðanda og hægt að setja inn óskir um sýningardaga eða annað. Þegar það er klár er smellt á áfram.

Hér eru skráðar upplýsingar um greiðanda og hægt að setja inn athugasemdir með skráningu síðan er mellt á *áfram*. Þá kemur upp næsti gluggi (mynd 5).

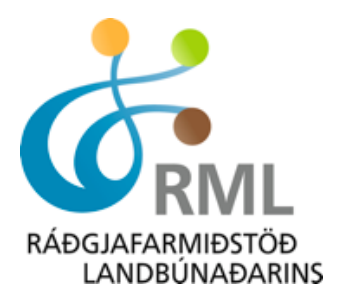

| Skráningarkerfi 🋞                                                                                                    |                                                                                                    |
|----------------------------------------------------------------------------------------------------|----------------------------------------------------------------------------------------------------|
| Skráning Vörukarfa Eldri pöntun Hætta                                                                                                    |                                                                                                    |
| <ul> <li>» Vörukarfa</li> <li>Yfirlit pöntunar</li> <li>Vinsamlega farðu yfir pöntun þína hér fyrir neðan.</li> <li>Til að breyta pöntun getur þú valið Sundurliðuð vörukarfa,hér til hliðar.</li> <li>Ef allt er rétt skráð getur þú valið greiðslumáta og haldið áfram með Greiða hnappnum hér að neðan.</li> <li>Sundurliðun pöntunar</li> <li>&gt; 14640 - prufa - Fullnaðardómur - Andri frá Skipanesi - Halla Eygló Sveinsdóttir</li> <li>18.500 kr (1stk)</li> <li>Samtals:</li> <li>18.500 kr</li> </ul>                                | VÖRUKARFA<br>14640 - prufe - fullneberdömur - Andri frå<br>Skipensii<br>Samtals : 18.500,00 kr<br>Sundurliðuð vörukarfa |
| Greiðandi:<br>2309674079<br>Halla Eygló Sveinsdóttir<br>xoxx<br>101 Reykjavík - 1<br>Ísland<br>halla@bssl.is<br>Til að breyta upplýsingum um greiðanda getur þú valið til baka takkan<br>Til að breyta upplýsingum um greiðanda getur þú valið til baka takkan                                                                                                    |                                                                                                    |
| <ul> <li>Greiðsla með millifærslu á reikning Samþykki skilmála fyrir millifærslu</li> <li>Skráning með millifærslu er ekki gild fyrr en greiðsla hefur borist inn á reikning og kvittun hefur verið send á neðangreint netfang. Pöntunarnúmer þarf að koma fram í tilvísun, pöntunarnúmer birtist þegar greiðsluhnappur hefur verið valinn.</li> <li>Millifærsla þarf að berast á eftirfarandi kennitölu og reikning: 580110020 0162-26-010296</li> <li>Upplýsingar um millifærslu þurfa að berast á eftirfarandi netfang: Ir@rml.is</li> </ul> | Þegar<br>greiðsluform<br>hefur verið<br>ákveðið er<br>smellt á greiða.                                                  |
| Til baka Grelða                                                                                                    | 6                                                                                                    |

Mynd 5. Hér er greiðsluform ákveðið og smellt á greiða.

Hér hefur verið ákveðið að greiða með millifærslu og þá birtist mynd 6, ekki stofnast krafa í heimabanka þannig viðkomandi þarf að ganga frá millifærslu sjálfur og þá er mjög mikilvægt að númer pöntunar komi fram.

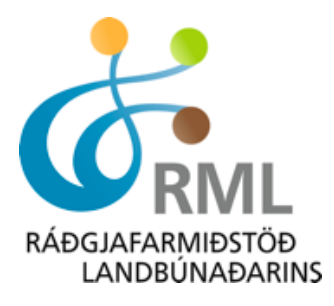

| Skráningarkerfi 🋞                                                                                                    |                                                                     |                                                                |                                                                             |                                                                                             |                                       |  |
|----------------------------------------------------------------------------------------------------|---------------------------------------------------------------------|----------------------------------------------------------------|-----------------------------------------------------------------------------|---------------------------------------------------------------------------------------------|---------------------------------------|--|
|                                                                                                    | Skráning                                                            | Vörukarfa                                                      | Eldri pöntun                                                                | Hætta                                                                                       |                                       |  |
| Athugið skráning er ekki gild fyrr<br>Pöntun númer 7461 að upphæ<br>Lýsing SportFengur skráning á atburðu hja                | • en kvittun fyrir gre<br>18.500 kr<br>á Ráðgjafarmiðstöð í         | iðslu berst!<br>landbúnaðarins                                 | 5                                                                           |                                                                                             | <b>VÖRUKARFA</b><br>Karfan þín er tóm |  |
| 14640 - prufa - Fullnaðardómur - Andri frá<br>Bókaðar voru 1 af 1 færslum<br>Pöntunarnúmer þarf að koma fram í tilvísur      | Númer pör<br>millifærslu í b<br>var verið a<br>við millifærslu. Kvi | ntunar verðu<br>þanka. Annar<br>ð greiða og<br>ttun þarf að be | ir að koma fran<br>'s er ekki hægt<br>þá skráist hros<br>trast á neðangrein | n þegar gengið er frá<br>: að sjá fyrir hvaða hros:<br>:sið ekki á sýninguna.<br>t netfang. | •                                     |  |
| Millifærsla þarf að berast á eftirfarand<br>5801130520 0162-26-010296<br>Upplýsingar um millifærslu þurfa að be<br>Ir@rml.is | i kennitölu og reik<br>erast á eftirfarand                          | ming:<br>i netfang:                                            |                                                                             |                                                                                             |                                       |  |
| Þú getur prentað út sundurliðað yfirlit hér:                                                                                 | Prenta yfirlit                                                      |                                                                |                                                                             |                                                                                             |                                       |  |
| Þú kemst aftur í skráningu með því smella a                                                                                  | á eftirfarandi tengil:                                              | Fara í skráning                                                | gu                                                                          |                                                                                             |                                       |  |

**Mynd 6.** Hér má sjá reiknisnúmer og kenntölu Ráðgjafarmiðstöðvar landbúnaðarins. Munið að láta pöntunarnúmer fylgja með greiðslu.

Þá er komið að því að ganga frá millifærslu inn á uppgefinn reikning. **Mikilvægt er að láta pöntunarnúmer fylgja í skýringu svo hægt sé að sjá fyrir hvað hross var verið að greiða.** Eins og áður hefur komið fram færist hrossið ekki inn á sýningu fyrr en búið er að ganga frá greiðslunni inn á þennan reikning. Það má því segja að einfaldast sé að greiða með kreditkorti því þá er hægt að ganga frá þessu öllu í einu.

Víkjum nú að þeim sem ákváðu að ganga frá greiðslu með kreditkorti. Hafi á mynd 5 verið hakað í að greiða með korti kemur upp eftirfarandi gluggi (mynd 7).

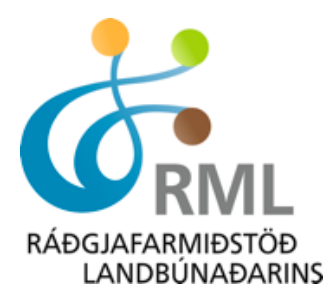

|                                                                                                    | Skráni                                                                                                    | ngarkerfi 🏶                                                          |                   |
|----------------------------------------------------------------------------------------------------|----------------------------------------------------------------------------------------------------|----------------------------------------------------------------------|-------------------|
|                                                                                                    | Skráning Vöruka                                                                                                    | arfa Eldri pöntun Hætta                                              |                   |
| » Skráning » Greiðsla                                                                                                    |                                                                                                    |                                                                      |                   |
| Greiðsla með kreditk                                                                                                    | corti                                                                                                    |                                                                      |                   |
| <b>Greiðsla á pöntun nr. 74</b><br>Lýsing SportFengur skránin                                                                                                    | <b>65 að upphæð 18.500 kr</b><br>Ig á atburð(i) hjá Ráðgjafarmiðstöð landbúna                                                                                                    | aðarins                                                              | 🖮 VÖRUKARFA       |
| 14640 - prufa - Fullnaðardó                                                                                                    | ómur - Andri frá Skipanesi - Halla Eygló Svei                                                                                                    | nsdóttir                                                             | Karfan þín er tóm |
| Bókaðar voru 1 af 1 færslu                                                                                                    | m                                                                                                    |                                                                      |                   |
| Kvittun verður send á netfa                                                                                                    | angið halla@rml.is                                                                                                    |                                                                      |                   |
| Ef þú getur ekki greitt núna<br>Athugaðu að skráning þr<br>Kortstegund<br>Kortsnúmer<br>Gildistími korts<br>Öryggisnúmer korts<br>18.500,00 ISK<br>Greiða núna<br>PRUFU FÆRSLA Ko | a, þarf að fara aftur í gegnum skráningarferli<br>arf að vera greidd til að teljast fullgild.<br>Veldu kortategund v<br>01 v 13 v<br>Hvar er öryggisnúmerið ?<br>Mensur vísa (histórar)<br>Kerfð mun leita eftir heimild til banka.<br>Þetta getur tekið allt að 45 sekúndur.<br>Lesa skilmála<br>ORTA Netgreiðslur eru öruggar! Meira | ð<br>Upplýsingar um kortið<br>slegnar inn og gengið<br>frá greiðslu. |                   |

**Mynd 7.** Hér eru settar inn upplýsingar um kortið og gengið frá greiðslu. Hrossið skráist um leið á viðkomandi sýningu.

Hér eru gefnar upp upplýsingar um kortið og ýtt á enter. Þá kemur upp eftirfarandi gluggi ef allt hefur verið klárt (mynd 8).

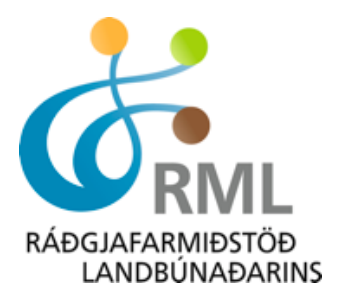

| Skráningarkerfi 🋞                                                                                            |                                                        |  |  |  |  |  |
|----------------------------------------------------------------------------------------------------|--------------------------------------------------------|--|--|--|--|--|
|                                                                                                    | Skráning Vörukarfa Eldripöntun Hætta                   |  |  |  |  |  |
| Greiðsla móttekin! 🦊                                                                                         | Allt klárt og búið að skrá<br>hrossið inn á sýninguna. |  |  |  |  |  |
| SportFengur skráning á atburð(i) hjá Ráðo                                                                    | gjafarmiðstöð landbúnaðarins                           |  |  |  |  |  |
| Pöntun : 7465<br>Tími greiðslu : 25-03-2013 15:00:56<br>Kortategund : VISA<br>Síðustu 4 í kortanúmeri : 7492 |                                                        |  |  |  |  |  |
| Þú getur prentað út sundurliðaða kvittun                                                                     | hér: Prenta kvittun                                    |  |  |  |  |  |

Mynd 8. Hér kemur fram að allt er til reiðu fyrir sýningu.

Um leið og greiðsla hefur verið móttekin færist hrossið sjálfkrafa á sýningu í WoldFeng. Hér er hægt að prenta úr kvittun eða fara aftur yfir í Sportfeng ef það hefur nú ef til vill gleymst að skrá eitt hrossið. Hafi greiðsla ekki gengið í gegn, gæti hafa verið slegið inn rangt kortanúmer eða ekki er heimild á kortinu og þá verður viðkomandi að hafa samband við sinn viðskiptabanka.

Segjum að einhverjum snúist hugur sem ætlaði að greiða með millifærslu og hann ákveði að greiða með kreditkoti þá er það ekkert mál. Viðkomandi velur "**Eldri pöntun"** slær inn pöntunarnúmerið og fær upp mynd 9. Þar er hægt að velja "greiða með kreditkorti" og þegar það hefur verið gert kemur aftur upp gluggi eins og á mynd 7 þar sem hægt er að slá inn kortaupplýsingar og ganga frá greiðslu.

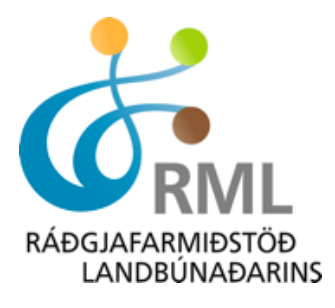

|                                                      | Sport <i>Feng</i> u                                                                                      | ır 🛞                   | Icelandic 🔻                |
|------------------------------------------------------|----------------------------------------------------------------------------------------------------|------------------------|----------------------------|
| Um kerfið Ky                                         | nbótasýningar Mót Námskeið                                                                               | Vörukarfa Eldri pöntun | Hætta                      |
| » Eldri pöntun                                       |                                                                                                    |                        |                            |
| Pöntunarnúmer: 22201                                 | Leita                                                                                                    |                        | Vörukarfan þín er tóm núna |
| Pöntun númer 22201 að upphæð 15                      | .500,00 kr. hefur stöðuna <b>Millifærsla á leiðinni</b><br>ggingardómur - Brá frá Stóru-Mástungu - Halla | Eygló Sveinsdóttir     |                            |
| Samtals 1 færsla/færslur                             |                                                                                                    |                        |                            |
| Greiðandi:<br>Halla Eygló Sveinsdóttir<br>2309674079 |                                                                                                    |                        |                            |
| xxxxx<br>101 Reykjavík                               |                                                                                                    |                        |                            |
| halla@bssl.is<br>8631803 📸                           |                                                                                                    |                        |                            |
| Greiða með millifærslu Greiða me                     | ð kreditkorti                                                                                            |                        |                            |

**Mynd 9.** Hér er hakað við greiða með kreditkorti og þá kemur aftur upp gluggi eins og á mynd 7 þar sem hægt er að slá inn kortaupplýsingar og ganga frá greiðslu.

Til að hægt sé að skrá hross á sýningu verður hrossið að vera grunnskráð og einstaklingsmerkt annars fer skráning ekki í gegn. Allir stóðhestar verða að vera DNA greindir svo og foreldrar þeirra. Úr öllum stóðhestum fimm vetra og eldri þarf að liggja fyrir í WF að búið sé að taka blóðsýni og röntgenmynda vegna spatts. **Stóðhestar sem koma inn á sýningu í stað annarra skráðra hrossa og uppfylla ekki þessi skilyrði verður vísað frá sýningu strax hjá mælingarmanni.** Röðun hrossa niður á daga mun verða birt á heimasíðu RML <u>www.rml.is</u> nokkrum dögum fyrir sýningu.

> Halla Eygló Sveinsdóttir, hrossaræktarráðunautur Ráðgjafarmiðstöð landbúnaðarins ehf.